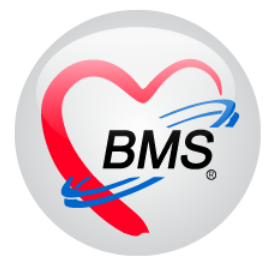

# คู่มือการใช้งาน โปรแกรม BMS HOSxP XE

# ระบบงานห้องฉุกเฉิน

# โรงพยาบาลสมเด็จพระยุพราชกระนวน จังหวัดขอนแก่น

# บริษัท บางกอก เมดิคอล ซอฟต์แวร์ จำกัด

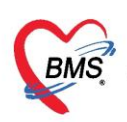

# การเข้าใช้งานระบบงานห้องฉุกเฉิน มีกระบวนทำงานดังนี้ 1.ก่อนพบแพทย์ห้องฉุกเฉิน

1.1การเข้าใช้งานหน้าจอระบบงานห้องฉุกเฉิน ไปที่เมนู ER >>เลือก ER Register List

| 3 2                 | D Rec Refer Re โภชมากา PCU Psychiat Physic R IPD Regi Nurse Doctor 🏹 🖪 EMS Dispensa P | harmac |
|---------------------|---------------------------------------------------------------------------------------|--------|
|                     |                                                                                       |        |
|                     | •                                                                                     |        |
| ER Register Observe | ive .                                                                                 |        |
| FR FR               |                                                                                       |        |

# 1.2 คนหาคนไข้ ค้นหาจากเลข HN หรือเลขคิวก็ได้

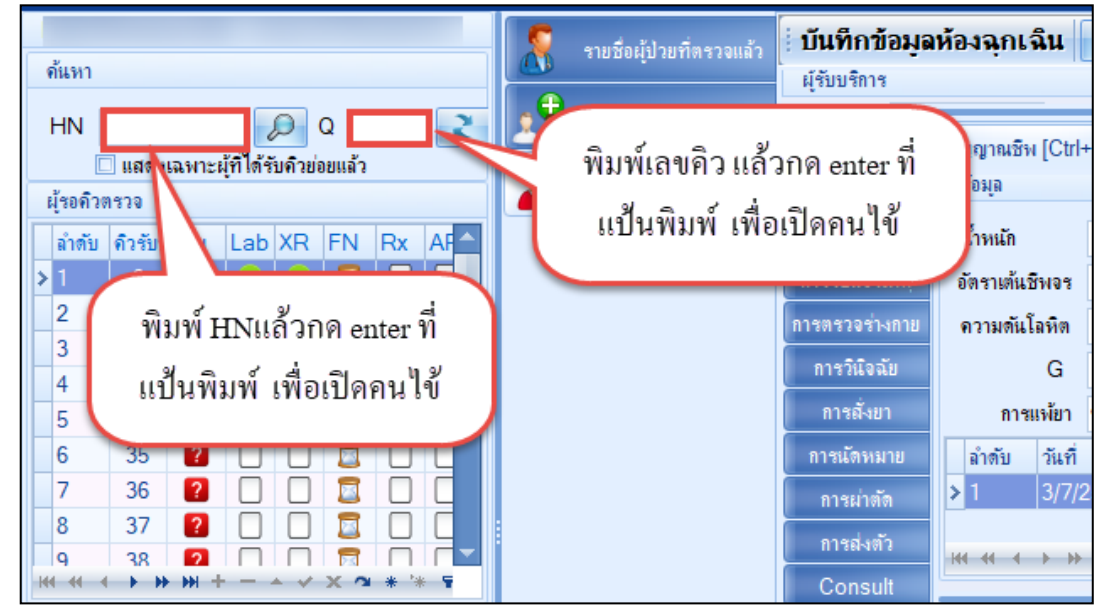

# 1.3 ลงข้อมูลสัญญาณชีพ, อาการสำคัญ

| <mark>บันทึกข้อมูลห้องฉุกเฉิน</mark> ใบรับซงแพทย์ EMR สิ่ง Lab สิ่ง X-Ray สิ่ง Admit 💉 ขอเปล Task 🔻 🗋 บันทึก [F9] 🛛 ปัต |                                                                                                    |  |  |  |
|----------------------------------------------------------------------------------------------------|----------------------------------------------------------------------------------------------------|--|--|--|
| ผู้รับบริการ                                                                                                    |                                                                                                    |  |  |  |
| การซักประวัติ                                                                                                    | พรุญาณชีพ [Ctrl+F1] ประวัติ [Ctrl+F2] Vital Sign Chart ช่วยเหลืออื่นๆ ดีดกรองภาวะชีมเคร้า การตัดกรองอื่นๆ งานป้องกันโรค งานจิตเวช งานส่งเสริมสุขภาพ ARV Clinic โรคเรือรัง กา                                                                                                    |  |  |  |
| ห้องฉุกเฉิน                                                                                                    | ข้อมูล                                                                                                    |  |  |  |
| ข้อมูลอุบัติเหตุ                                                                                                    | น้ำ กรณีที่กละไปเปิ้ระบบละ Default 375 อุณหภูมิ รอบเอว 98 เส้นรอบศรีษะ Cm. FEV1/FEVC                                                                                                    |  |  |  |
| การรับแจ้งเหตุ                                                                                                    | อัต ข้อมูล การคัดกรอง (การแท้ยา. Integ RR. 02Sat                                                                                                    |  |  |  |
| การพรวจร่างกาย                                                                                                    | คว<br>สบบหรื่เพิ่มสรา ) ให้ ดังรูปภาพ 🌢 การวัด 🗾 BMI BSA 🗌 🗖 พิพา ลงข้อมูล Vaital Sing 🗖 🗔 AMBU 🔲 รับยาที่บ้าน                                                                                                    |  |  |  |
| การวินิจฉัย<br>                                                                                                    | A 0 🗘 อายุบุทรคนสุดท้าย 0 🗘 ปี 0 ปุ เดือน 0 ปุ วัน Lmm P 🗸 CDS                                                                                                    |  |  |  |
| การสงยา                                                                                                    | 🔀 การแพ้ยา ไม่มีประวัติการแพ้ยา - การสูบบุหรี่ ไม่เคยสูบ - การตื่มสุรา ไม่ตื่ม - สภาพ - ความเร่งด่วน Semiui -                                                                                                    |  |  |  |
| การนดหมาย                                                                                                    | ลำดับ วันที่ เวลา ผู้วัด Temperatur Systolic Diastolic ดำแหน่งวัด RR Pulse 02 Sat จุดวั                                                                                                    |  |  |  |
| การผาดด                                                                                                    |                                                                                                    |  |  |  |
| การสงทว                                                                                                    | อาการลำคัญ 4                                                                                                    |  |  |  |
| Consult                                                                                                    | CC sct ระชะเวลา 0 1 v 🚽 เพิ่ม 🗹 Search เพิ่ม CC ลม CC SM Vcc                                                                                                    |  |  |  |
| การนี่พียา                                                                                                    | la mar de la constante de la constante de la const |  |  |  |
| Note                                                                                                    | ลาดบ อาการสาคญ ระชะเวลาหนุ่ม Clinical Status เจ้าหมาท วินท/เวลา วานทุก                                                                                                    |  |  |  |
| Vaccine                                                                                                    |                                                                                                    |  |  |  |

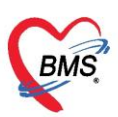

# 1.4 ลงข้อมูลรับเข้าห้องฉุกเฉิน

| บันทึกข้อมูล                    | ห้องฉุกเฉิน ใเ        | รับรองแพทย์ EMR สั่ง Lab สั่ง X-Ray Task 🗸 🎦 บันทึก [F9] 🛛 ปีด |
|---------------------------------|-----------------------|----------------------------------------------------------------|
| ผู้รับบริการ                    | 2                     |                                                                |
| การชักประวัติ                   | การรับเข้าห้องฉุกเฉิน | รกัดกการห้องฉุกเฉิน กระบวนการทางหยาบาล CPR                     |
| ห้องฉุกเฉิน                     | การรับเข้าห้องฉุกเฉื  | 14                                                             |
| <u>ป้</u> เหตุ<br>การรับแจ้งเหต | รับเข้าห้องวันที่     | 3/7/2561 16:23:21                                              |
| การตรวจร่างกาย                  | เริ่มตรวจ             | 3/7/2561 16:23:28                                              |
| การวินิจฉับ                     | ความเร่งต่วน          | Emergency - នេះ ព ឆ្កិពិឆេអ                                    |
| การสั่งขา                       | ประเภท                | ผู้ป่วยอุบัติเหตุ                                              |
| การนัดหมาย                      | ประเภทการมา           | นัดมา 🗸 สภาพ รถแอน 🗸                                           |
| การผ่าตัด                       | แผนก                  | อายุรุกรรม                                                     |
| การส่งตัว                       | วันที่/เวลา ออกจา     | กห้อง ER 3/7/2561 16:23:49 - ใช้เวลาปัจจุบัน                   |
| Consult                         | สถานหน้งไวขอออ        |                                                                |
| การแพ้ขา                        | พล และคุม เยออก       |                                                                |
| Note                            |                       |                                                                |

#### 2.พบแพทย์ห้องฉุกเฉิน

2.1การเข้าใช้งานหน้าจอระบบงานห้องฉุกเฉิน ไปที่เมนู ER >>เลือก ER Register List

|               |             |                 |          |         |     |          |          | U        |       |        | - |       |           |        |      |
|---------------|-------------|-----------------|----------|---------|-----|----------|----------|----------|-------|--------|---|-------|-----------|--------|------|
| ×             | Applic      | at OPD Reg      | Refer Re | โภชนากา | PCU | Psychiat | Physic R | IPD Regi | Nurse | Doctor | 1 | ER EN | 1S Disper | sa Pha | rmac |
| ER Reg<br>Lis | )<br>gister | Observe<br>List |          |         |     |          |          |          |       |        |   | _     |           |        |      |
| ER            | ξ           | ER              |          |         |     |          |          |          |       |        |   |       |           |        |      |

# 2.2 ค้นหาคนไข้ ค้นหาจากเลข HN หรือเลขคิวก็ได้

| ด้แทา                                                                                                    | รายชื่อผู้ป่วยที่ตรวจแล้ว           | ี่ <b>บันทึกข้อมูล</b><br>ผู้รับบริการ | ห้องฉุกเฉิ <b>น</b>                      |
|----------------------------------------------------------------------------------------------------|-------------------------------------|----------------------------------------|------------------------------------------|
| HN Q Q IIII เลง แฉพาะผู้ที่ได้รับคิวย่อยแล้ว<br>ผู้รอคิวตรวจ<br>ลำตับ คิวรับ Lab XR FN Rx AF                                                                                                    | พิมพ์เลขคิว แล้ว<br>แป้นพิมพ์ เพื่อ | อกค enter ที่<br>เปิคคนใข้             | ญาณชีพ [Ctrl+<br>่อมุล<br>กหนัก          |
| 2<br><sup>2</sup><br><sup>3</sup><br><sup>4</sup><br><sup>3</sup><br><sup>4</sup><br><sup>1</sup><br><sup>1</sup><br><sup>2</sup><br><sup>2</sup><br><sup>2</sup><br><sup>3</sup><br><sup>3</sup><br><sup>4</sup><br><sup>1</sup><br><sup>1</sup><br><sup>1</sup><br><sup>1</sup><br><sup>1</sup><br><sup>1</sup><br><sup>1</sup><br><sup>1</sup> |                                     | การตรวจร่างกาย<br>การวิเเิจฉัย         | อตราเดนชพจร<br>ความต้นโลหิต<br>G         |
| 5<br>6 35 2 0 0 0 0<br>7 36 2 0 0 0 0<br>8 37 2 0 0 0                                                                                                    |                                     | การสังขา<br>การนัดหมาย<br>การผ่าตัด    | การแพ้ยา<br>ี่ ลำดับ วันที่<br>> 1 3/7/2 |
| 9 38 2 □ □ 38                                                                                                    |                                     | Consult                                | ***                                      |

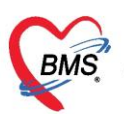

# 2.3 ลงข้อมูลหัตถการห้องฉุกเฉิน

| 🔉 Tasl 🗸 🏹 วันที่                                                                                                    | i <mark>3/7/2561 - Q</mark> ai                 | 🤣 DoctorWorkBenchOperationEntryDetailForm – 🗖      | × |
|----------------------------------------------------------------------------------------------------|------------------------------------------------|----------------------------------------------------|---|
| บันทึกข้อมูล                                                                                                    | <mark>ห้องฉุกเฉิน</mark> ใบรับรองแพทย์ EMR     | บันทึกการทำหัตุถการ                                |   |
| ผู้รับบริการ                                                                                                    | 2                                              | การทำหัดดการ                                       |   |
| การชักประวัติ<br>ท้องฉุณฉิน<br>ข้อมูน<br>การรับแจ้งเหตุ<br>การรับเจ้งเหตุ<br>การถึงอย<br>การสั่งยา<br>การเล็จหมาย<br>การนัดหมาย | การรับเข้าท้องฉุกเฉิน ที่ลอการท้องฉุกเฉิน กระบ | ชื่อหัตุดการ ค่าฉิลขา IM (ผู้ป่วยแลดและฉุกเฉิ่ม) - |   |
| การลงตว<br>Consult<br>การแห้ยา                                                                                                  |                                                |                                                    |   |
| Note                                                                                                    |                                                | 1/27U                                              | _ |
| Vaccine                                                                                                    |                                                | ลาลบ ผุชวย                                         |   |
| การให้กำแนะนำ                                                                                                    |                                                | ระบุชื่อผู้ช่วยทำหัตุถการ(ถ้ามี)                   |   |
| โรกเรื่อรัง                                                                                                    |                                                |                                                    |   |
| การเสียชีวิต                                                                                                    |                                                |                                                    |   |
|                                                                                                    |                                                | W ( ( ( ) ) ) + - ∧ ∨ X ∩ * '* ₽                   | • |
|                                                                                                    |                                                | อำนวน 1 6 🖻 บันทึก 🛛 ปีด                           |   |

## 2.4 ลงข้อมูลอุบัติเหตุ (กรณีอุบัติเหตุ)

| บันทึกข้อมูลท                    | ห้องฉุกเฉิน 💵          | ร์บรองแพทย์ EMR สิ่ง Lab สิ่ง X-Ray สิ่ง Admit 💉 ของปล Task 🔻 🎦 บันทึก [F9] 🛛 ปิด |   |
|----------------------------------|------------------------|-----------------------------------------------------------------------------------|---|
| ผู้รับบริการ                     |                        |                                                                                   |   |
| การซักประวัติ                    | ประเภทการมา<br>ผู้นำส่ | ו י אואות י אואות י י י י י י י י י י י י י י י י י י י                           |   |
| ข้อมูลอุบัติเหตุ                 | สัญญาณชีพ              |                                                                                   |   |
| การรับแจ้งเหตุ<br>การตรวจร่างกาย | Glasgow coma           | score                                                                             |   |
| การวินิจฉัย                      | E                      | Coma Score Body Hegion A.I.S Score                                                |   |
| การสั่งยา                        | v                      | • Blunt E-V-M- 2 • •                                                              |   |
| การนัดหมาย                       | м                      | ้ ลงข้อมูลอุบัติเหตุ เช่น ข้อมูลมาจากที่ใหน,ข้อมูลสัญญาณชีพ,                      |   |
| การส่งตัว                        | 02 Sat.                | % ข้อมูลอุบัติเหตุ การดูแลเบื้องดัน                                               |   |
| Consult                          | Pupiis L               | · · · · · · · · · · · · · · · · · · ·                                             |   |
| การแพ้ยา                         | Trau                   | uma and Injury Severity Score (TRISS)                                             |   |
| Note                             | GCS.v                  | RTS. ISS. P.S.                                                                    |   |
| ง accine<br>การให้ดำแนะนำ        | อุบัติเหตุ             |                                                                                   |   |
| โรคเรื้อรัง                      | ประเภท                 | รูบัดีเหตุการขนส่ง (√01-√89) - เวลาเกิดเทตุ -                                     | • |
| การเลียชีวิต                     | ยานพาทนะ               | <ul> <li>สถานที่เกิด</li> <li>รุดเกิดเหตุ</li> </ul>                              | • |
|                                  | ປຣະເກກຜູ້ນາດເຈົ້ນ      | ม <u>+</u> ทะเบียนรถ                                                              |   |
|                                  | Alcohol                | · สารเสมติด ·                                                                     |   |
|                                  | เข็มขัดนิรภัย          | ม พบวกนิรภัย 👻                                                                    |   |

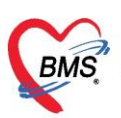

2.5 สั่ง Lab

คลิกที่ปุ่ม "สั่ง Lab"

| Application OPD Registry                    | Refer Registry Physic Registry Nurse Dispensary CheckUp Tools                                                                                            | 0                                             |
|---------------------------------------------|----------------------------------------------------------------------------------------------------|-----------------------------------------------|
| 😵 DoctorWorkBenchQueueForm 🗵                |                                                                                                    |                                               |
| รายชื่อผู้ป่วยรอตรวจ 🧕 🞯 Tasl 🗸 วี          | วันที่ 3/7/2561 · Q ลำดับแสดงคิว <mark>ตามประเภท</mark> คนไข้, คิวรับบริการ v                                                                            | Auto refresh 🖸 ปิดหน้าจอ                      |
| BMS(ใช้ท<br>ค้แหา                           | มันที่การ้อมูลขักประวัติ ใบรับรงแทพย์ EMR สิ่ง Lab (สิ่ง XRay Check Up Task - Duinn (F9) 🛛 🖸 บินทีก (F9)                                                 |                                               |
| HN (2)                                      | สามารามน > 29 แมนอกุด แ เมต พฤษ >                                                                                                    |                                               |
| ลำดับ ดิว                                   | HN โกรส์หร่ มีอร์อ กิตปุ่ม "สิ้ง Lab" เลือง                                                                                                    |                                               |
|                                             | วันสีมา - เวลา : สิทธิ ข้าวะเวินตาบ ยังสองก้อง                                                                                                    | <ul> <li>อามเร่งก่วน ปกติ</li> </ul>          |
| <no<br>data to<br/>display<br/>&gt;</no<br> | ที่มีไม่ สัญญาแล้น [Cht+F1] ประวัติ [Cht+F2] Vital Sign Chart อ่ายเหลียนีนๆ ดัดกระหวระอิเทศว่ำ การศักรระห์มุๆ งานยิงหนึ่งคา งานจึงหว<br>หัดกระ<br>หัดกระ | มสุขภาพ โรคเรื่อรัง การแท้อาง<br>Pulse O2 Sat |
|                                             | <mark>โรงเรื่อร์ง</mark><br>ดารให้ดังแนะนำ<br>พ.ศ. ศ. ๔ →                                                                                                | ,                                             |
|                                             | อาหาสถาย<br>อาหาสถาย<br>2012                                                                                                    |                                               |
| เร็ปวยกำลั⊷<br>ลำภับ Qi<br>> 1              | กรรณกา<br>การในรอบ สำคับ อาณาสำคัญ ขณะแรงที่เป็น หน่วย เจ้าหน้าที่ ที่นก็(วองบัน<br>Consult > 1 หน้ามีกประหวัง 2 วัน 3///25511                           | ว์<br>ทึก<br>≸:27:30                          |
|                                             | e v/enutions<br>Note                                                                                                    |                                               |
| Single Tab                                  | ійлій и (4 (4 ) )) (8 + = +                                                                                                    |                                               |
| In the window mode                          |                                                                                                    | -1                                            |

# แสดงหน้าจอสั่ง Lab

# การสั่ง Lab ให้คลิกที่ปุ่ม "สั่งใหม่"

| HOSxPLabOrderMainForm                                                                                   | - = x                                |  |  |  |  |  |
|----------------------------------------------------------------------------------------------------|--------------------------------------|--|--|--|--|--|
| เลือกรายการสั่ง Lab HN : ชี่อ :                                                                         | เปรียบเทียบผล Lab                    |  |  |  |  |  |
| ข้อมูลทั่วไป                                                                                            |                                      |  |  |  |  |  |
| คำนำหน้า 🗸 ชื่อ นามสกุล เห                                                                              | เศ 👻 ณีงกัด                          |  |  |  |  |  |
| วันเกิด 🗸 อายุ หมุ่เมือด 🗸 บัตรปชช.                                                                     | all pression (Art                    |  |  |  |  |  |
| แพ้ยา PMH โรคประจำตัว โรคเรื่อรัง                                                                       | นัดครั้งหน้า                         |  |  |  |  |  |
| HN เมือถือ มีมี                                                                                         | d                                    |  |  |  |  |  |
| บ้านเลขที่ หมู่ที่ ดนน ตำบล                                                                             | ลัญชาติ ไทย                          |  |  |  |  |  |
| วันที่มา 🗾 🗸 เวลา 🗘 ลิทธิ ช่าระเงินตรบ ส่ง                                                              | ต่อห้อง 🗾 🗸 🎵 ความแร่งด่วน ปกติ      |  |  |  |  |  |
| แผนก                                                                                                    | น้ำหนัก ส่วนสูง BMI Temp. BP / PR    |  |  |  |  |  |
| ประวัติการสั่ง Lab                                                                                      |                                      |  |  |  |  |  |
| การสั่ง เปรียบเทียบผล 😳 สั่งช้า 👸 แก้ไข                                                                 |                                      |  |  |  |  |  |
| 🗣 สังใหม่ 🏒 แต้ไข 🔯 รายการสั่ง Lab ล่วงหน้า Log 🏹 Lab Online 🧿 ขอเมือด ลำดับ ประเภท Specimen ชื่อรายการ |                                      |  |  |  |  |  |
| Lo แสลงเฉพาะของารที่ถัง แสลงเฉพาะข้อมลใน Visit                                                          |                                      |  |  |  |  |  |
| Filter รายทำหนัง                                                                                        | Filter ายการัง 🔤 และเปลายอยู่หาง เอล |  |  |  |  |  |
| ลำดับ มีผลมี กดาไข "สั่งใจคว่า" ถึง วันที่สั่ง เวลาสั่ง ร                                               |                                      |  |  |  |  |  |
|                                                                                                    | แล Lab                               |  |  |  |  |  |
|                                                                                                    | Result Text Image                    |  |  |  |  |  |
|                                                                                                    |                                      |  |  |  |  |  |
| <no data="" display="" to=""></no>                                                                      | <no data="" display="" to=""></no>   |  |  |  |  |  |
|                                                                                                    |                                      |  |  |  |  |  |
|                                                                                                    | Note                                 |  |  |  |  |  |
|                                                                                                    |                                      |  |  |  |  |  |
|                                                                                                    |                                      |  |  |  |  |  |
|                                                                                                    |                                      |  |  |  |  |  |
|                                                                                                    | X 0a                                 |  |  |  |  |  |

# แสดงหน้าจอสั่ง Lab (ต่อ)

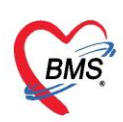

เมื่อคลิกแล้วจะเจอหน้าจอของการสั่ง Lab ให้ทำการเลือกแบบฟอร์ม Lab >> <u>ระบุแพทย์ผู้</u> <u>สั่ง</u> >> แล้วเลือกรายการ LAB ที่ต้องการโดยใช้เมาส์คลิก 🗹 ในช่องที่ต้องการ >> แล้วคลิกปุ่ม "บันทึก"

| 😵 HOSxPLabOrderEntryForm                   |                                  | - 🗆 X                                            |
|--------------------------------------------|----------------------------------|--------------------------------------------------|
| สั่ง Lab แบบฟอร์ม ใบสั่ง LAB Hemato        | logy - I.S. จำชื่อ               | 318053 รับใบสั่ง Lab 🧲 Log                       |
| ข้อมูลการสิ่ง                              |                                  |                                                  |
| วันที่สั่ง 3/10/2565 🚽 เวลาสั่ง 11:22 💲    | ผู้สั่ง ทพญ.วิภาวี อภิรัตนาชัย   | 👻 🔲 คิดค่าบริการเบื้องหลัง 📋 ส่งผลเข้า Mobile Me |
| 🔲 ไม่ต้องการทราบผล เ <mark>ลขที่รับ</mark> |                                  |                                                  |
| Hematology                                 | เลือกแพทย์ผู้สั่ง Lab            | ^                                                |
| LAB STF/MI CLEAR                           |                                  |                                                  |
| СВС                                        | Hematocrit                       | _                                                |
| Malaria 3                                  | ESR ESR                          |                                                  |
| PT-INR (POCT)                              | DCIP                             |                                                  |
| 🖾 ABO Blood group                          | VCT                              |                                                  |
| 🗆 Rh Blood group                           | 20 WBCT                          |                                                  |
| 🔲 Microfilaria                             |                                  |                                                  |
|                                            |                                  |                                                  |
|                                            |                                  |                                                  |
|                                            |                                  | ~                                                |
| 🗌 แสดงสรุปการสิ่ง 🛛 Update                 | Mode 2                           | >                                                |
| Note                                       |                                  |                                                  |
|                                            |                                  |                                                  |
|                                            |                                  |                                                  |
| 🔲 เพื่อนผลกลับมาที่ห้อง                    | <ul> <li>ห้องปัจจุบัน</li> </ul> | 4                                                |
| 🗖 แกะโรการทั่ง                             | 👻 🕞 แบบฟอร์ม                     | 💲 ต่าใช้จ่ายอื่นๆ 📘 บันทึก 🛛 🗙 ปิด               |
| 📴 อกษณฑารสง                                | - พิมพ์ไหม่                      |                                                  |

# แสดงหน้าจอสั่ง Lab (ต่อ)

เมื่อทำการคลิกปุ่ม "บันทึก" แล้วรายการที่สั่งจะมาโชว์ที่หน้า เลือกรายการสั่ง Lab

| HOSxPLabOrderMainForm                                                                     | - 🗆 X                                                   |
|-------------------------------------------------------------------------------------------|---------------------------------------------------------|
| เลือกรายการสั่ง Lab HN : ชื่อ :                                                           | เปรียบเทียบผล Lab                                       |
| บ้อมูลทั่วไป                                                                              |                                                         |
| คำน้ำหน้า 🔹 ชื่อ เ                                                                        | 💌 ดังกัด                                                |
| วันเกิด 🗸 อายุ พมุ่เลือก 🗸 บัตร ปชช.                                                      |                                                         |
| แห้ยา PMH โรลประจำตัว โรลเรื่อรัง                                                         | นัดครั้งหน้า <mark>[1 จัน] 17 กรกฎาคม 2561 08:00</mark> |
| HN เมือน โทรสัมพ์ มือน้อ มิมิว                                                            |                                                         |
| บ้านเลยที่ หมู่ที่ ขนน ตำบล ต.หน้าสดน อ.หัวไทร จ.นครศรีธรรมราช สัญชาติไทย                 |                                                         |
| วันที่มา 🔹 เวลา 🗘 ลิทธิ ส่งต่อห้อง                                                        | - 🗊 ความเร่งด่วน ปกติ                                   |
| แผนก อายุรกรรม การมา น้ำหนัก ส่วนสุง BN                                                   | I Temp. BP / PR                                         |
| ประวัติการตั้ง Lab                                                                        |                                                         |
| การตั้ง                                                                                   | ข้อมุลการสัง เปรียบเทียบผล 📀 สังช้า 👸 แก้ไข             |
| ฟริวิจิสิยับริเยการ์ Lad พิสิง                                                            | ลำดับ ประมาท Specimen ชื่อรายการ                        |
|                                                                                           | 2 PROFILE CBC                                           |
| Filter รายการสัง                                                                          |                                                         |
| ลำดับ มีผลผิดFU ช่วงเวลา รับรายการ ยืนยันผล เลขที่ แผนก ผู้ดั่ง วันที่ตั้ง เวลาตั้ง ฟอร์ม |                                                         |
| 🔰 1 กันนี้ 🔀 😵 3008556 OPD (ตกษัย ศรีหาณิช 16/7/2561 10:00  03 HEMATOLOGY                 |                                                         |
|                                                                                           |                                                         |
|                                                                                           | ₩                                                       |
|                                                                                           | แล Lab 🗾 แสดงผลแบบละเดียด 🖨 พิมพ์                       |
|                                                                                           | Result Text Image                                       |
| Kequest Note                                                                              | Note                                                    |
|                                                                                           | × • •                                                   |
|                                                                                           | 🛛 ปีก                                                   |

# แสดงหน้าจอสั่ง Lab (ต่อ)

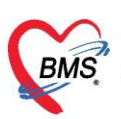

2.6 สั่ง X-Ray

คลิกที่ปุ่ม "สั่ง X-Ray"

| Application OPD Registry Refe        | er Registry Physic Registry Nurse Dispensary CheckUp Tools                                                                                                    |
|--------------------------------------|----------------------------------------------------------------------------------------------------|
| SoctorWorkBenchQueueForm             |                                                                                                    |
| รายชื่อผู้ป่วยรอตรวจ 🔞 Tasl 🗸 วันที่ | 3/7/2561 🔹 Q 💦 ลำคับแสดงถิ่ว ตามประเภทณไข้, ดิวรับบริการ 🗸 🛛 Auto refresh 🖸 ปิดหน้าจอ                                                                                                    |
| ค้แหา                                | <b>ນທີ່ກາອ້ອມອອກປາຊະວິຊີ [ປະນັນຈະແນນຫຍູ່ EMR ] ສຳ Lab</b> ສຳ X.Ray Check Up Task 🚽 🕒 ນັ້ນເກັກ [F9] 🔀 ອີສ                                                                                                    |
| HN 🚺 🏅 👘 [2] คำเล                    | น่าหน้า 🤟 🕺 นามสกุล 🥼 เหศ หญิง -                                                                                                    |
| แส<br>บัรถติวตร                      | วันเล็ก อายุ มีครามนี้ หนุ่เมือก มีกรปชน. 33                                                                                                    |
| ลำดับ ดำ                             | แหลา PMH เหตุประวทรัว เหตุเรียร์ง กดปุ่ม "สัง X-Ray"                                                                                                    |
| บ้าน                                 | นองที่ หม่ที่ อนนุ ด่าวอ                                                                                                    |
|                                      | ้นนี่มา - เวลา - มิทธิ ทำงะมินอาย                                                                                                    |
| - Nie                                |                                                                                                    |
| data to                              | ทั่วไป ถึญญาณยิน [Cttl+F1] ประวัติ [Cttl+F2] Vital Sign Chart ช่วยเหลืออื่นๆ ดักกรองกาวะฮิมหร้า กระดักกรองอื่นๆ งานเมืองกันโรค งานจินสริมสริกาน โรคเร็ตรัง กระเหลือน                                                                                                    |
| >                                    | ทัลแกร (มักรับ วันที่ เวลา ยู่รัก Temperatur Systolic Diastolic เช่าแหน่งรัก RR Pulse 02.Sat                                                                                                    |
|                                      | ุ่งคเรื่อรัง                                                                                                    |
| การไ                                 | lifenancii w. « ( · ) » » + −                                                                                                    |
|                                      | อาการนำคัญ                                                                                                    |
|                                      | anarana la constanta la constanta la cons |
| ผู้บริยกาล-                          | าะชัยจอย ยำคับ อาการสำคัญ จะยะเวลาที่เป็น หน่วย เจ้าหน้าที่ วีนที่/เวลา ขันทึก                                                                                                    |
| >1                                   | Consult ≥ 1 หน้ามีค.ปวกทัว 2 วัน จนหา.BMS 3/7/2561 14:27:30                                                                                                    |
| רש                                   | /ต่ามริการ                                                                                                    |
|                                      | Note                                                                                                    |
| Single Tab                           |                                                                                                    |
| 🗰 🗰 🔲 🔲 New window mode              |                                                                                                    |

# แสดงหน้าจอสั่ง X-ray

เมื่อคลิกที่ปุ่ม "สั่ง X-Ray" แล้วจะเจอหน้าจอ X-Ray Request >> กดปุ่ม Form Request

| HOSxPI       | RadiologyRe | quest   | MainFo | orm                                                                                                    |              |             |             |                |          |             |                 |             |                    | - = x        |
|--------------|-------------|---------|--------|----------------------------------------------------------------------------------------------------|--------------|-------------|-------------|----------------|----------|-------------|-----------------|-------------|--------------------|--------------|
| X-Ray        | Reques      | st      |        |                                                                                                    |              |             |             |                |          |             |                 |             |                    | C Log        |
| ข้อมูลทั่วไร | J           |         |        |                                                                                                    |              |             |             |                |          |             |                 |             |                    |              |
| ดำนำหน้า     | นาง         | •       | ชื่อ   | are final                                                                                                    |              | นามสกุล     | derric u    |                | เพศ      | หญิง        | •               |             | 🧕 ฉึงกัด           |              |
| วันเกิด      | 21/7/2506   | -       | อายุ   | 54 ปี 11 เด้                                                                                                    | ่อน 26 วัน   | หมู่เลือด   | •           | บัตรปชช. 🕽     | 1900 70  | 110611      |                 |             |                    |              |
| แพ้ยา        |             |         | PMH    | โรคประจำเ                                                                                                    | กัว          |             |             | โรคเรื้อรัง    |          |             |                 |             | นัดครั้งหน้า [1 อั | u] 17 กรกฎา  |
| HN           | 0579108     |         | โทร    | สัพท์                                                                                                    |              | มือกือ      |             |                | สีผิว    |             |                 |             |                    |              |
| บ้านเลขที่   | 146         | หมู่ที่ | 6      | ถนน                                                                                                    |              | ตำบล        | ต.หน้าสตน อ | .ทั่วไทร จ.แคร | สรีธรรมร | าช          | ลัญชาติ ไร      | เย          |                    |              |
| วันที่มา     | 16/7/2561   | -       | เวลา   | 08:54 🛟                                                                                                    | ลิทธิ ว่     | ำระเงินครบ  |             |                | ส่งต่    | วท้อง ท้องเ | กรวจอายุรกรรม ( | No.3)       | - 🗾 ความเ          | ร่งด่วน ปกติ |
| แผนก         | อายุรกรรม   |         |        | การมา                                                                                                    |              |             |             |                | น้ำ      | าหนัก       | ส่วนสุง         | BMI         | Temp.              | BP           |
| รายการสั่ง   | X-Ray       |         |        |                                                                                                    | _            |             |             |                | 1        | เลการอ่าน   |                 |             |                    |              |
| - 🚽 สั่ง     | ไหม่        | 👌 แก้ไข |        | สั่งเป็นชุด                                                                                                    |              | orm Request | 🤱 รายก      | ารถั่งล่วงหน้า |          | 🖻 พิมพ์     | 📋 อ่านผล        | ผ้รายงาน    |                    |              |
| ລຳອັນ        | ส่วงเวลา    | สัมเต้  | 1 อา   | เข้าสี ถ่าย                                                                                                    | ปีอง( ช่วยะม |             | านต่        | 139            |          | PACs -      | QR              | วันที่รายงา | าน                 | 👻 เวลา       |
|              |             | 100     |        | 0110                                                                                                    | HIN DIEDE    | in.         |             | 0.014          |          |             |                 | -           |                    |              |
|              |             |         |        |                                                                                                    |              |             |             | กดปุ่          | ม Fo     | orm F       | Reques          | t           | )                  |              |
|              |             |         |        |                                                                                                    |              |             |             | _              |          | _           |                 |             |                    |              |
|              |             |         |        | <no< th=""><th>data to dis</th><th>play&gt;</th><th></th><th>2</th><th></th><th></th><th></th><th></th><th></th><th></th></no<> | data to dis  | play>       |             | 2              |          |             |                 |             |                    |              |
|              |             |         |        |                                                                                                    |              |             |             |                |          |             |                 |             |                    |              |
|              |             |         |        |                                                                                                    |              |             |             |                |          |             |                 |             |                    |              |
|              |             |         |        |                                                                                                    |              |             |             |                |          |             |                 |             |                    |              |
| 144 44 4     | + H4 44     |         | v x    | or ∗ '∗                                                                                                    | <b>v</b>     | <           |             |                | •        |             |                 |             |                    |              |
|              |             |         |        |                                                                                                    |              |             |             |                |          |             |                 |             |                    |              |
|              |             |         |        |                                                                                                    |              |             |             |                |          |             |                 |             |                    | 🗙 ปิด        |

แสดงหน้าจอสั่ง X-ray แบบ Form Request

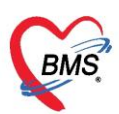

กรอกข้อมูลการสั่ง x-ray : เลือกแบบฟอร์ม >> <u>ระบุแพทย์ผู้สั่ง</u> >> ทำการ 🗹 เลือกรายการ X-Ray ที่ต้องการสั่ง >> คลิกปุ่มบันทึก

| X-Ray Reque          | st Form         | 01 ใบสิ่ง Xray General                                                              | · _ m                                                                                                    | หนดเป็นค่าเริ่มด้น                                               |                                                                                                    |  |               |  |  |  |
|----------------------|-----------------|-------------------------------------------------------------------------------------|----------------------------------------------------------------------------------------------------|------------------------------------------------------------------|----------------------------------------------------------------------------------------------------|--|---------------|--|--|--|
| การสิ่ง              |                 |                                                                                     | 1                                                                                                    |                                                                  |                                                                                                    |  |               |  |  |  |
| ประเภทการส่งครวจ     | ส่งครวจภายใน    | - X-Ray                                                                             | ฉายรังสี 🔲 Film 🛛 🚺 งส่งอ่านผลโดยรั                                                                                         | งสีแพทย์ 🔲 ตั้งกรรภ์                                             |                                                                                                    |  |               |  |  |  |
| เลือกท้อง            |                 | <ul> <li>แพทย์ผู้สั่ง ทพญ</li> </ul>                                                | เภัคพร โรจน์สุวณิชกร (ท1: - 🔲 ค้นหา                                                                                         |                                                                  |                                                                                                    |  |               |  |  |  |
| Clinical Information | โดยสารรถจักรยา  | นยนค์สัมเอง 1 ชม ก่อนมา                                                             | เลือกแพทย์ผู้สั่ง X-ray                                                                                                    |                                                                  |                                                                                                    |  |               |  |  |  |
| Clinical Diagnosis   |                 |                                                                                     |                                                                                                    |                                                                  |                                                                                                    |  |               |  |  |  |
| สถาพผู้ป่วย          |                 |                                                                                     |                                                                                                    |                                                                  |                                                                                                    |  |               |  |  |  |
| สั่งทำวันที่         | 3/10/2565       | i - ıxan 11:29:22 🛟                                                                 | สารรังสีที่แพ้                                                                                                    |                                                                  |                                                                                                    |  |               |  |  |  |
|                      |                 |                                                                                     | л-кау G                                                                                                    | eneral                                                           |                                                                                                    |  |               |  |  |  |
| <b>A</b> -           | _               | Chest                                                                               | Head/Nec                                                                                                    | ĸ                                                                | Abdomen                                                                                                    |  |               |  |  |  |
|                      |                 | ChestAP Chest (ທ່າງຈັກ)<br>Chest AP upright<br>Chest PA upright<br>Chest PA upright | Neck AP     Skull-Submento \     Neck Lateral     Skull Submento \     Skull AP     Sinus AP     Skull PA     Sinus Lateral | 'ertex<br>'ertical(SMV)<br>Nasal Bone -AP<br>Nasal Bone -Lateral | <ul> <li>Abdomen Supine Decubitus</li> <li>Acute Abdomen Series</li> <li>Abdomen Supine</li> <li>Abdomen Upright</li> </ul> |  |               |  |  |  |
| Chest                |                 | Chest Lateral Decubitus Right                                                       | Skull Series Sinus Waters                                                                                                   |                                                                  | Plan KUB                                                                                                    |  |               |  |  |  |
| Abdomen              |                 | Chest Oblique Right                                                                 | Skull Towne     Mandible -AP     Skull Lateral     Mandible - Axio L                                                        | Skull Towne Mandible -AP Skull Lateral Mandible - Axia Lateral   |                                                                                                    |  |               |  |  |  |
| Spine                |                 | Chest Lateral Right                                                                 | 🔲 Skull Caldwell 🔲 Mandible -Obliqu                                                                                         | e AP                                                             |                                                                                                    |  |               |  |  |  |
| Head/Nec             |                 | ା Chest Supine AP 🥑<br>ା Chest (เพ็ก)                                               |                                                                                                    |                                                                  |                                                                                                    |  |               |  |  |  |
| Upper Extrem         | nity            | Spine                                                                               |                                                                                                    | Upper                                                            | Extremity                                                                                                    |  |               |  |  |  |
| 🟮 ลบรายการ           | ) พิมพ์ใบ Reque | ast                                                                                 | *                                                                                                    |                                                                  |                                                                                                    |  | 4<br>Ø 9/19-3 |  |  |  |

แสดงหน้าจอสั่ง X-ray (ต่อ)

| 2.7 บัน              | ทึก Vaccine                        |                         |                                                                                                    |
|----------------------|------------------------------------|-------------------------|----------------------------------------------------------------------------------------------------|
| บันทึกข้อมูล         | ห้องฉกเฉิน ใบรับรองแพทย์           | EMR                     | สิ่ง Lab สิ่ง X-Ray สิ่ง Admit 💋 ขอเปล Task 🔻 🕒 บันทึก [F9] 🛛 ปิด ออิตเลือกขึ้นaccina                                                                           |
| ผู้รับบริการ         | คลิกที่แถบการซักประวัติ            |                         |                                                                                                    |
| การซักประวัติ        | สัญญาณซีพ [Ctrl+F1] ประวัติ [Ct    | rl+F2] Vital Si         | gn Chait ช่วยเหลืออื่นๆ ศัดกรองภาวะอิมเศร้า การศัดกรองอื่นๆ งานป้องกันโรค งานจิหเวอ งานส่งเสริมสุขภาพ ARV Clinic โรคเรื่อรัง การแพ้อาหาร <mark>Vaccine</mark> F |
| ห้องฉุกเฉิน          | 🕂 เพิ่ม 🧷 แก้ไข                    | (III) Desteriller       | Reacht/uszinafista farm                                                                                                    |
| ข้อมูลอุบัติเหตุ     | Au 2150 3 Bagerup 21               |                         |                                                                                                    |
| การรับแจ้งเหตุ       | อสิจที่ปุ่นเพิ่ม 8                 | ขอมูลการเท              | Vaccine MOPH AC Lot.List C Log                                                                                                    |
| การทรวจร่างกาย       | พลแกมมูลเพล                        | msix vacci              |                                                                                                    |
| การวนจลย<br>การสังหา | 3 🤡 🔯                              | เจ้าหน้าที่             | - 🗊 ศัมหา จำค่า 🥵 a                                                                                                    |
| การนัดหมาย           |                                    | Vaccine                 | <ul> <li>ง= ประวัติ Vaccine นี้มีนครั้งที่ 1 ÷ −</li> </ul>                                                                                                    |
| การผ่าทัด            |                                    | แผน                     |                                                                                                    |
| การส่งตัว            |                                    | Lot.No.                 | - วันหมดอายุ - การศัตกรองก่อนให้ Vaccine Check All i                                                                                                    |
| Consult              |                                    | Serial No.              | ลงข้อมลรายละเอียดการให้                                                                                                    |
| การแพ้ยา             |                                    | เวลาที่ให้              | - ไข้เวลาปัจจุบัน Vaccine คนไข้                                                                                                    |
| Vaccine              | เแ แ ↓ → → → + ✓<br>การแข้ Vaccine | วิธีให้                 | - คำแหน่งที่ได้ -                                                                                                    |
| การให้ดำแนะนำ        | alle adau 🖉 a Mari                 | ปริมาณ                  | 0 🗘 หน่อย 👻                                                                                                    |
| โรคเรื้อรัง          |                                    | หมายเหตุ                |                                                                                                    |
| การเสียชีวิต         | ลาคบ ชวงเวลาทเกตอาการ              |                         | <br>ผู้รับบริการ ได้ติดตั้ง [ Line หมอพร้อม ] แล้ว                                                                                                    |
|                      |                                    |                         | ] ดิดดามอาการหลังฉีดเรียบร้อยแล้ว <-การบันทึกจะสมบูรณ์ต้อง Check ช่องนี้ด้วย                                                                                    |
|                      |                                    |                         | เมษารัสดเหายภูมิวยเน                                                                                                    |
|                      |                                    | อาการผิดปกติ<br>หลังฉีด | ล้ำดับ ความรุงแรง อาการ อื่นๆ                                                                                                    |
|                      |                                    |                         |                                                                                                    |
|                      | ** ** * ** ** + - * *              | ເຊັ່ງ ອີ                | 🗆 พิมพ์มาล 5 🕒 มันท์ก 🛛 มีล                                                                                                    |

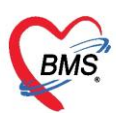

#### 2.8 การส่งสังเกตุอาการ

| บันทึกข้     | ้อมูลห้องฉุกเจ็ | น ใบรับรองแพทย์ EM       | R ถึง Lab ถึง X-R 1 | Task 🔻 📑 บันทึก [F9]       | 🗙 ปีด        |
|--------------|-----------------|--------------------------|---------------------|----------------------------|--------------|
| ผู้รับบริการ | f               |                          |                     | ส่งสังเกตุอาการ(Y) 2       |              |
| ดำนำหน้า     | ş               | ชื่อ :                   | นามสกุล ข′ับ        | alia Admy 🔥                | 🧕 สังกัด     |
| วันเกิด      | 1/7/2485 -      | อายุ 76 ปี 0 เดือน 3 วัน | หมุ่เลือก 🗸 บัต     |                            |              |
| แพ้ยา        | A               | PMH โรกประจำตัว          | <sub>โร</sub> คลิ   | กปุ่ม Task แล้วเลือกรายการ | นัดครั้งหน้า |
| HN           | 00              | โทรสัพท์                 | มือคือ สิ่ง         | สังเกตุอาการ               |              |
| บ้านเลขที่   | 70 หมู่ที่      | 5 ถนน                    | ตำบล ด.ร            | שודו היעציא                |              |

| 🤽 ข้อมู                 | งูลก   | ารสังเกตุล                         | อากา    | <b>เผู้ป่วย</b> |     |            |     |            |                 |          |              |                  |  |
|-------------------------|--------|------------------------------------|---------|-----------------|-----|------------|-----|------------|-----------------|----------|--------------|------------------|--|
| ข้อมุลเวชระเร           | บัยน   |                                    |         |                 |     |            |     |            |                 |          |              |                  |  |
| เวชระเบียน              |        |                                    |         |                 |     |            |     |            |                 |          |              |                  |  |
| คำนำหน้า เ              | นาง    | -                                  | ชื่อ    |                 |     | นามสกุล    | ข   |            | เพศ             | หญิง 🝷   |              | 🧕 ฉังกัด         |  |
| วันเกิด                 | 1/7/2  | 2485 🚽                             | อายุ    | 76 ปี 0 เดือน 3 | วัน | หมู่เลือด  |     | บัตรปชา    | . 01            |          |              |                  |  |
| แพ้ยา /                 | AMC    | XICILLIN                           | PMH     | โรคประจำตัว     |     | -          |     | โดยเรื่อต้ |                 | <u> </u> |              | นัตครั้งหน้า     |  |
| HN                      | C      | เทรสมท์ ถงข้อมลการส่งคนไข้ไปสังเกต |         |                 |     |            |     |            |                 |          |              |                  |  |
| ข้อมูลการสังเ           | เกตุอา | การ                                |         |                 |     |            | 1   |            |                 |          |              |                  |  |
| การส่งตัว               |        | การส่งตัว                          |         |                 |     |            |     | $\sim$     |                 |          |              |                  |  |
| การชักประวั             | ពើ     | วันที่สั่ง                         | 4/7/    | 2561            |     | าสั่ง 14:4 | 8 🗘 | ผู้สั่ง 1  |                 |          |              | - 问 ค้นหา        |  |
| อาการ                   |        | สถานที่สังเก                       | ตุอาการ |                 |     |            |     |            |                 |          |              |                  |  |
| กิจกรรมพยาบ<br>หมายเหตุ | มาล    | ต์ก                                | CCI     | J               |     |            | •   | ห้อง รอ    | ່ານ CCU         | •        | เตียง CCU999 | 🔻 🔲 ด้นหา        |  |
| พัตถการ                 |        | สถานะ                              |         |                 |     |            |     |            |                 |          |              |                  |  |
| สั่งขา                  |        | สถานะปัจจุ                         | ุบัน ลั | แกตุอาการ       |     |            |     | Ŧ          | วันที่ออกจากท้อ | 4        | - เรลา       | *                |  |
| 🛛 🚺 ລນ                  | เรายกา | 19                                 | พิมพ์เอ | กสาร            |     |            |     |            |                 |          | 4            | 🚹 บันทึก 🛛 🗶 ปิด |  |

#### 2.9 ลงนัดหมาย, พิมพ์ใบนัด

| te โภชนากา PCU IPD Regi Nurse  | 😸 HOSxPAppointmentEntryForm – 🗖 🗙                                                                                                  |
|--------------------------------|----------------------------------------------------------------------------------------------------|
| PatientOPDVisitListForm        | ข้อมูลการนัดหมาย                                                                                                    |
| asl ▼ วันที่ 3/7/2561 -        |                                                                                                    |
|                                |                                                                                                    |
| :                              | คานาหนา นางสาว 👻 ชว 🔔 นามสกุล ศุสรรณศ หญุง 👻                                                                                       |
| ข้อมูลผู้ป่วย                  | าันเกิด 2 → อายุ 44 หนุเมือด A → บัตรปชช. 3                                                                                        |
| ด้าน้ำหน้า นางสาว → ชื่อ       | แห้ยา PMH โรกประจำตัว โรกเรื่อรัง แล้วครั้งหน้า                                                                                    |
| การพักประวัติ                  | HN 0 โทรสัมห์ 0                                                                                                    |
| อาจารักปละเร้ารี้ อาจารักระบบป | ນັບແລະດີ 42/4 ແມ່ຊີ ແມ່ນ ຄົນມີ ຄົນມີ ຄົນມີ ຄົ້າ ແລະ ແລະ ຄົນມີ 1.00                                                                 |
| การอกประวด การแพย              | עדון אראי אראי אראי אראי אראי אראי אראי ארא                                                                                        |
| 🕂 เพิ่มรายการนัด 🛛 🗸 แก้ไข     | าวันที่มา 6 🦯 🤟 เวลา 13:00 🗘 สิทธิ 🥼 ส่งต่อห้อง แผนไทย 🗸 🥅 ความแจ่งต่วน ปกติ                                                       |
| อำดับ ม 2 สถานะ                | แสนถ แพทย์แสนไทย การมา เอ็กมา ปวดหลัง น้ำหนัก 51 ส่วนสูง 160 BMI 19.922 Temp. 33                                                   |
| > 1 × ไม่มาตามนัด              |                                                                                                    |
| 2 🔽 มารับบริการแล้ว            | การนักรเมาย                                                                                                    |
| 3 🗹 มารับบริการแล้ว            | วันซี่มัล //25 0 1 0 0 1 W 0 1 M เกาะได้อื่น - ช่วงกออ 08:00 1 ซึ่ง 08:15 1 🔎 เมืองกออา เมื่อได้แล้ว                               |
| 4 🔀 ไม่มาตามนัด                |                                                                                                    |
| 5 🗹 มารับบริการแล้ว            | ແທກນີ້ 2.2                                                                                                    |
| 6 🗹 มารับบริการแล้ว            | คลินิก 👻 ห้องตรวจ BMS(ใช้ทดสอบเท่าเมิ่ม) - 🞑 เมือก 🗈 All                                                                           |
| 7 🗹 มารับบริการแล้ว            | แหลที่มัล                                                                                                    |
| 8 🔽 มาสัมมสิตาสแล้า            | นนายแนล เป็น อน ยังในชื่อ ki                                                                                                    |
| 9 🔽 มารับบริการแล้ว            |                                                                                                    |
|                                | <u> 175001</u> •                                                                                                    |
|                                |                                                                                                    |
|                                | รายการอื่มๆ                                                                                                    |
|                                | 🗖 อรองหวัดของอื่อแหล้อน (ด้วถึง) 🦳 เชื่อในส่งสังแร้อส่งแบบหวล้อน และดับเป็นเป็นเป็นแร้น ความอรถเองเอรื่องอื่น 6.9 สน (อื่นแก้แปลป้ |
|                                | 610106130000 🔲 ใช้เวลาแต่ดอัตโนมัติ เริ่มเวลา 00:00 🛊 ระยะเวลา 0 💠 นาที 🗌 I.S. 🗹 Popup วันนาการ 🛛 ไม่จำค่า ไม่จำค่า                |
|                                | 📑 ยกเม็กเม็ก 🛛 🗹 าใมหาใหม่ก Microsoft Print to PDF 4 🛛 🕞 ต่ง SMS แจ้งมัก 🎦 บันทึก 🛛 ปีก                                            |

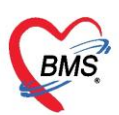

## 2.10 ลงข้อมูล refer

| บันทึกข้อมูลห้องฉุกเฉิน ใบรับรองแพร | IN HOSxPReferOutEntryForm -                                                      | =<br>X      |
|-------------------------------------|----------------------------------------------------------------------------------|-------------|
| ผู้รับบริการ                        | 🤼 ข้อมูลการส่งค่อผู้ป่วย ไปยังสถานบริการอื่น                                     |             |
| การชักประวัติ Task                  | ข้อมุลเวชระเบียน                                                                 |             |
| ท้องฉุกเฉิ 2 📲 บันทึกส่งตัว 🎣 แก้ไข | คำนำหน้า นาง 🗸 ชื่อ เ นามสกุล ข เหศ หญิง 🗸                                       | 🧕 ถัง       |
| ข้อมูลอุบัติเหตุ ประวัจส่งตัว       | วันเทิด 1/7/2485 - อายุ 76 ปี 0 เดือน 3 วัน หมุ่เมือด - บัตรปชช. C               | -           |
| การรับแจ้งเหตุ                      | แห้ยา Attornomitett PMH โรลประจำตัว โรลเรือรัง                                   | นัดครั้งหน้ |
| การตรวจร่างกาย กดปุ่มบันทึกส่งตัว   | HN 0120011 โทรสัมท์                                                              |             |
| การวินิจฉัย                         | บ้านเลยที่ 70 หมุ่ที่ 5 ณน ปันทึกข้อมลการส่งตัวคนใข้ สัญชาติไทย                  |             |
| การสังยา                            | ข้                                                                               | ม ปกติ      |
| การนัดหมาย                          | แผนกอายรกรรม การมานักมา เป็นรับบริการสารานอน                                     | 19.531 Te   |
| การมาตล                             |                                                                                  |             |
| การณาตาว                            | บอมุลการสงตว                                                                     |             |
| Const                               | การส่งตัว การส่งตัวรับบริการสถาแพยาบาลอื่น 3                                     |             |
| คลิกที่แถบการส่งตัว                 | การอักประวัลิ<br>เลขที่ส่งต่อ ออกใหม่ วันที่ส่ง 4/7/2561 - เวลา 13:45 ‡ 🔲 พยายาล | Refer       |
| Vaccine                             | การรถยายองสน ส่งส่งไปที่ 🗸 🦷 กัน เลขทะเมียน Onl                                  | ine         |
| <br>การให้คำแนะนำ                   |                                                                                  |             |
| โรกเรื้อรัง                         | นและรายแหน่งของ พมพเอทถารการถงตร                                                 |             |
| การเมียชีวิต                        |                                                                                  |             |
|                                     | 📴 ยกเลิกการส่งตัว 🗹 พิมพ์เอกสาร                                                  | < ปิด       |

#### 2.11 ออกใบรับรองแพทย์

| 2.11 001100000                                     |                                                                                                    |     |
|----------------------------------------------------|----------------------------------------------------------------------------------------------------|-----|
| 🧖 รายชื่อผู้ป่วยที่ตรวจแล้ว ปันทึกข้อมูลห้องฉุกเจื | น ใบรับรองแพทย์ EMR สิ่ง Lab สิ่ง X-Ray สิ่ง Admit 🦽 ของปล Task 🗸 🕒 มันทึก [F9] 🔯 ปีค                                                                                                    |     |
| 🍲 DoctorWorkBenchPatientCf คลิกปุ่มใบรับรองแพท     | d octor/WorkBest atjentCertifiedEntryForm –                                                                                                    |     |
| รายการใบรับรองแพทย์ที่ออกไห้กับผู้ป่วย             | ออกใบรับรองแพทย์                                                                                                    | (•  |
| Task                                               | ข้อมูลทั่วไป                                                                                                    |     |
| 2                                                  | ด้าน้ำหน้า 🔹 - ชื่อ 📭 👘 นามสภูล 🕬 นามสภูล 🕬                                                                                                    |     |
| 🧾 ออกใหม่ 🖉 แสดงรายการเดิม                         | วันอัก 6/11/2543 - อายู 4.8.10 ศักระ 27.5% หมู่เลือก บัทร.ประ. 121/8006/16216                                                                                                    |     |
| Jsz Pertificate                                    | เพียา <mark>ไม่กรรม</mark> PMH โรคประจำคัว โรคเรื่อจึง Proper 0<br>การจังกับ                                                                                                    |     |
| ปรุ เลือกออกใหม่                                   | ี่ HN 8000-พ.9-4 โกรศัพท์ (ปศ.12557) มือถือ 🖸 สิมิว นศตรรกระเ                                                                                                    |     |
| ลำดับ วัน/เวลา ที่ออก ผู้ออกใบรับรอง               | บ้านลองที่ 16.77" หมู่ที่ 16 ถนน ด้านล 🔸 ด้าส่ง 6.07 พระกา จ. ลอดง สัญษาติ ไทย                                                                                                    |     |
|                                                    | วันพื้มก 30/9/2565 - เวลา 09:03 🗘 สิทธิ <mark>ประกันชีวิต</mark> สิ่งต่อห้อง กลับบ้าน - 🔲 ความแร่งด่วน Se                                                                                                    | əmi |
|                                                    | นสาม พัลยกรรม                                                                                                    | 3   |
|                                                    | เลือกประเภทในรับรอง<br>ประเภทในรับรองแพทย์<br>ประเภทในรับรองแพทย์ 01.ใบรับรองแพทย์-สมัครงาน - สำคำ แพทย์ผู้ครวจ - 🗊 คันทา 🗆 จำคำ                                                                                                    |     |
|                                                    | ข้อมูลใบรับรองแพทย์                                                                                                    |     |
|                                                    | ที่อยู่ที่สามารถติดต่อได้                                                                                                    |     |
|                                                    | อาการที่ครวจพบ ใดอะสารรอด์สายวามอาส์สัมเมอง 1 เช่ม ก่อายมา                                                                                                    |     |
|                                                    | หยุดงานจากวันที่ - ถึงวันที่ - 0 🗘 วัน                                                                                                    |     |
|                                                    | การวินิจฉัย Superficial injury of hip and thigh - Superficial injury of hip and thigh, une องข้อมูลการออกใบวับรองแพทย์<br>จุโซ่หณ้คระราชแซน่า เหน้องากการขุนก็แต่สระเวลา์ต่ออรูกับสั่งขึ้นวินังครั้งอาร์ได้อาร์จาก<br>collision with fixed or stationary object, passenger injured in traffic accident. Motorcycle rider injured in<br>collision, units fixed or stationary object, passenger injured in traffic accident. Motorcycle rider injured in |     |
|                                                    | ดวามเห็นและข่อแนะนำของแพทย์                                                                                                    |     |
|                                                    | 📑 ลบ 📝 พิมพ์ใบรับรองแพทย่ 5. crosoft Print to 🖣กเลือกพิมท์ 🗸 🖉 แสดงตัวอย่าง 📑 เป็นข้อมูลทดสอบ (มง 6 🕒 บันท์ก 🗖 ปิด                                                                                                    |     |

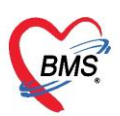

#### 2.12 การดูประวัติคนไข้ย้อนหลัง EMR

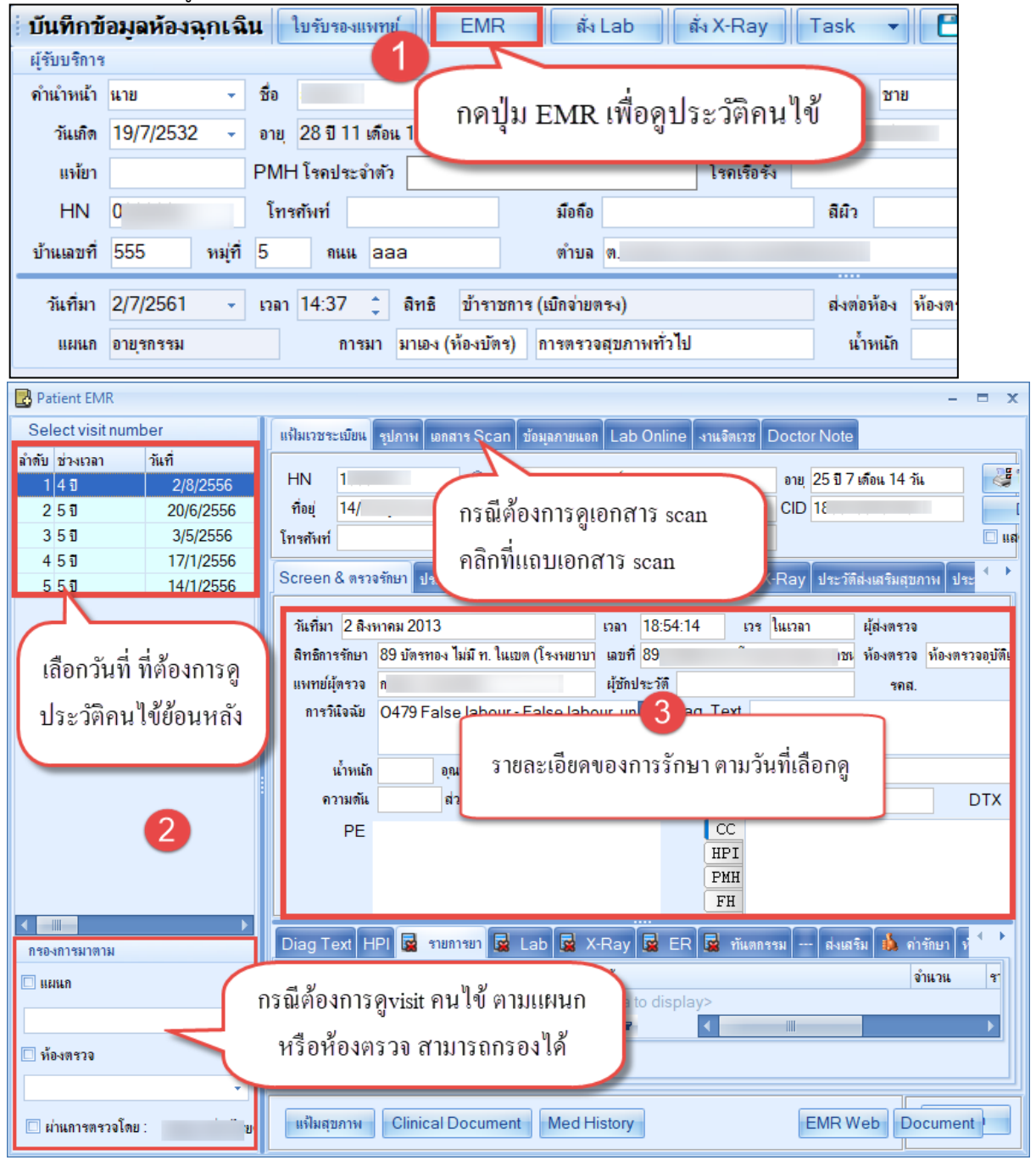

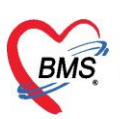

#### 2.13 บันทึกการส่งต่อออกห้องฉุกเฉิน

| ี่ บันทึกข้อมูล                  | ห้องฉุก          | <mark>ฉิน</mark> ใบรับของแพทย์ EMR สิ่ง Lat                      | i ask → 🕒 i                                                                                                    | เนทึก (F9) 🛛 ปิด                      |                   |        |
|----------------------------------|------------------|------------------------------------------------------------------|----------------------------------------------------------------------------------------------------|---------------------------------------|-------------------|--------|
| ผู้รับบริการ                     |                  | OPDSignDoctorEntryEorm                                           |                                                                                                    |                                       | X                 |        |
| ท้องฉุกเฉิน                      | การรับ           | ลงชื่อบันทึกดรวจผู้ป่วย                                          |                                                                                                    |                                       | <br>              | śińi 🖸 |
| ข้อมูลอุบัติเหตุ<br>การรับแจ้งหล | <del>ຈັ</del> ນເ | ້ອ້ອມູສຜູ້ຮັບນ <b>ີ</b> ກາຮ                                      | เลือกจุด                                                                                                    | เบริการส่งต่อ 📜                       | กตบนทกคร          |        |
| การทรวจร่างกาย                   |                  | HN <b>0112424</b> ชื่อ นายท                                      | าสอบ คอมเว                                                                                                    | นเขต ร่วง                             | งจ่ายค่าบริการ 30 |        |
| การวินิจฉัย<br>การสั่งยา         | ନ                | การสิงท่อ                                                        |                                                                                                    |                                       |                   |        |
| การนัดหมาย                       | ปร               | ส่งท่อท้อง 999 กลับบ้าน                                          | - I.S.                                                                                                    | <u>จำค่า</u> สถานะ ครวจแล้ว(กลับบ้าน) | • จำต่า           |        |
| การน่าทัด<br>การส่งตัว           |                  | แสนกที่รักษา เวษศาสตร์ฉกเฉินและนิติเวษ                           | f in the second second | เดยืนยัน                              |                   |        |
| Consult                          | วัน              | Task                                                             | -/                                                                                                    |                                       | สำนวนรายการยา     |        |
| การแพ้ยา<br>Note                 | ari              | 📑 พิมพ์เอกสาร [F1] 📀                                             | ยันอัน [F9]                                                                                                    |                                       |                   |        |
| Vaccine                          |                  |                                                                  | -                                                                                                    |                                       | 0                 |        |
| การเหลาแนะนา<br>โรคเรื้อรัง      |                  | การสงหาม กับ ยืนยันการพิมพ์ ชื่อแบบฟอร์<br>การพิมพ์ 🔽 โบสรุปการ์ | ท<br>Inen OPD Card                                                                                                    | เครื่องพิมพ์<br>Snagit 2020           |                   |        |
| การเสียชีวิท                     |                  | กัวเลือกการส่งท่ะ<br>*                                           | ารัพลักแห่งราที                                                                                                    | Snagit 2020                           |                   |        |
|                                  |                  |                                                                  |                                                                                                    |                                       |                   |        |
| หน้าที่BMS : ห้องบัตร            |                  |                                                                  |                                                                                                    | เอกสารที่ต้อ                          | งปริ้น            |        |
|                                  |                  |                                                                  |                                                                                                    |                                       |                   |        |
|                                  |                  |                                                                  |                                                                                                    |                                       |                   |        |
|                                  |                  | ₩ 44 4 2 of 2 → >> >+ + -                                        | ▲ ✔ X 𝔄 * <sup>*</sup> * ♀                                                                                                    | 18                                    | Þ                 |        |
|                                  |                  |                                                                  |                                                                                                    |                                       | 🗙 ଧିକ             |        |

## <u>การเข้าใช้งานหน้าจอสังเกตอาการ (Observe)</u>

1.เข้าที่ เมนู ER เลือก Observe List

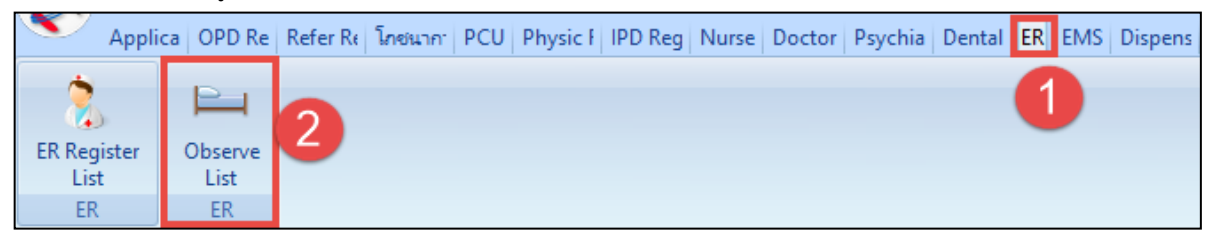

| 🔼 รายร์        | 🖳 รายชื่อผู้ป่วยสังเกตุอาการ                            |          |                             |                      |         |              |  |  |  |  |
|----------------|---------------------------------------------------------|----------|-----------------------------|----------------------|---------|--------------|--|--|--|--|
| การแสดงผล      | การแสดงผล 👩 เลือกช่วงวันที่ 4 คลิกปุ่ม Refresh          |          |                             |                      |         |              |  |  |  |  |
| วันที่ 5/7     | วันที่ <mark>5/7/2561 - ถึง 5/7/2561 - ≷ Refresh</mark> |          |                             |                      |         |              |  |  |  |  |
| รายชื่อผู้ป่วย |                                                         |          |                             |                      |         |              |  |  |  |  |
| ลำตับ          | วันที่                                                  | เวลา     | HN                          | ชื่อผู้ป่วย          | ผู้สั่ง | สถานะ        |  |  |  |  |
| 1              | 5/7/2561                                                | 17:52:55 | 0                           | น เดีก               | บ)      | สังเกตุอาการ |  |  |  |  |
|                |                                                         |          | รายชื่อผู้ป่วย <sup>ะ</sup> | ที่ส่งมาสังเกตุอาการ | 5       |              |  |  |  |  |

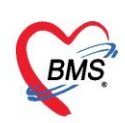

2.ตรวจสอบข้อมูลผู้ป่วยโดย ดับเบิลคลิกที่ชื่อผู้ป่วย ระบบจะแสดงหน้าจอ ข้อมูลสังเกต อาการผู้ป่วยขึ้นมา ให้ตรวจสอบข้อมูลการสังเกตอาการ

| 🔼 ข้อ                 | มูลการส่    | ใงเกตุล            | ภากา    | รผู้ป่วย   |             |         |           |      |          |      |              |           |      |              |              |              |
|-----------------------|-------------|--------------------|---------|------------|-------------|---------|-----------|------|----------|------|--------------|-----------|------|--------------|--------------|--------------|
| ข้อมูลเวชระ           | ะเบียน      |                    |         |            |             |         |           |      |          |      |              |           |      |              |              |              |
| เวชระเบียน            | L           |                    |         |            |             |         |           |      |          |      |              |           |      |              |              |              |
| <b>ด</b> ำนำหน้า      | นาง         | +                  | ชื่อ    | l I        |             |         | นามสกุล   | ۲.   |          |      | เพศ          | หญิง      | -    |              | 🧕 ถังกัด     | พนง.ไม่ระบุฝ |
| วันเกิด               | 17/1/250    | )5 🗸               | อายุ    | 56 ปี 5 เส | เือน 19 วัเ | L       | หมู่เลือด |      | 🔹 บัตรป  | ชช.  | 31           |           |      |              |              |              |
| แพ้ขา                 |             |                    | PMH     | โรคประจ่   | ຳຫັວ        |         |           |      | โรคเรื่อ | รัง  |              |           |      |              | นัดครั้งหน้า |              |
| HN                    | 0           |                    | โทร     | ศัพท์ 08   |             |         | มือกือ    |      |          |      | สีผิว        |           |      |              |              |              |
| ข้อมุลการสัง          | ึงเกตุอาการ |                    |         |            |             |         |           |      |          |      |              |           |      |              |              |              |
| การส่งตัว             | ้ว การ      | เส่งตัว            |         |            |             |         |           |      |          |      |              |           |      |              |              |              |
| การชักประ             | ะวัติ       | วันที่สั่ง         | 5/7     | 2561       | •           | เวลาสั่ | a 17:     | 52 🛟 | ผู้สั่ง  | บเ   |              | x /       |      |              | -            | ด้นหา        |
| อาการ                 | ៨ព          | านที่สังเก         | ตุอาการ |            |             |         |           |      |          |      |              |           |      |              |              |              |
| กิจกรรมพยา<br>หมายเหง | าบาล<br>ตุ  | ต์ก                | CC      | J          |             |         |           | ×    | ท้อง '   | อรับ | CCU          |           | Ŧ    | เตียง CCU999 | -            | ด้นหา        |
| หัตุถการ              | ជា          | านะ                |         |            |             |         |           |      |          |      |              |           |      |              |              |              |
| สั่งขา                | ឥ           | ถานะป <b>ั</b> จจุ | บัน ลั  | งเกตุอาการ | 1           |         |           |      | •        | วัน  | เทื่ออกจากห้ | ía⊲ 20/7/ | 2561 | ิ + เวลา     | ÷            |              |
|                       |             |                    |         |            |             |         |           |      |          |      |              |           |      |              |              |              |
| 8                     | บรายการ     |                    | พิมพ์เอ | กสาร       |             |         |           |      |          |      |              |           |      |              | 🎦 บันทึก     | 🗙 ปิด        |

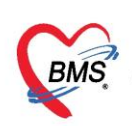

## <u>คำอธิบายสถานะและสัญลักษณ์ต่าง ๆ</u>

| - ลำดับ        | : ลำดับรายชื่อผู้ป่วยที่รอตรวจ                                             |
|----------------|----------------------------------------------------------------------------|
| - คิวรับบริการ | : ลำดับคิวรวมในวันที่นับจากเวชระเบียนส่งตรวจผู้ป่วย                        |
| - HN           | : HN ของผู้ป่วย                                                            |
| - แฟม          | : สถานะของการยืมแฟ้ม OPD Card จากห้องเวชระเบียน จะมี 2 สถานะ               |
|                | Pa ยังไม่มีการยืมแฟ้ม                                                      |
|                | 📕 คือ มีการยืนยันการยืมแฟ้มแล้ว                                            |
| - RC           | : สถานะของการตรวจสอบสิทธิการรักษา มี 3 สถานะ                               |
|                | 😰 คือ ยังไม่ได้รับการตรวจสอบสิทธิการรักษา                                  |
|                | 🧧 คือ รอตรวจสอบเอกสารสิทธิการรักษา                                         |
|                | 🥏 คือ ได้รับการตรวจสอบสิทธิการรักษาเรียบร้อยแล้ว                           |
| - Lab          | : สถานะของการสั่ง LAB มี 5 สถานะ                                           |
|                | 🔲 คือ ยังไม่มีการสั่ง Lab                                                  |
|                | 🧧 คือ มีการสั่ง LAB แต่ยังไม่ทราบผล                                        |
|                | คือ มีการสั่ง LAB รับใบ LAB แต่ยังไม่ยืนยันผล LAB บาง item                 |
|                | 💽 คือ มีการสั่ง LAB หลายใบแต่มีการยืนยันผลบางใบ                            |
|                | 🥝 คือ มีการสั่ง LAB และรายงานผลแล้ว                                        |
| - XR           | : สถานะของการสั่ง X-RAY มี 4 สถานะ                                         |
|                | 🔲 คือ ยังไม่มีการสั่ง                                                      |
|                | 🧧 คือ มีการสั่ง X-RAY แต่ยังไม่ทราบผล                                      |
|                | 💽 คือ มีการสั่ง X-RAY มากกว่า 1 ใบ แต่ยืนยันผลบางใบ                        |
|                | 🥝 คือ มีการสั่ง X-RAY ยืนยันรับตัวและรายงานผลแล้ว                          |
| - FN           | : สถานะของการชำระเงิน มี 4 สถานะ                                           |
|                | 🔲 คือ ยังไม่มีการชำระเงิน                                                  |
|                | 🧧 คือ มีการโอนค่าใช้จ่ายแยกตามสิทธิการรักษาแล้ว                            |
|                | 🥏 คือ มีการชำระเงินและออกใบเสร็จให้ผู้ป่วยแล้ว                             |
|                | 🔒 คือ มีการปิดรายการค่าใช้จ่ายจากห้องการเงินแล้ว                           |
| - AR           | : สถานะของการมียอดค้างชำระ มี 3 สถานะ                                      |
|                | 🔲 คือ ไม่มียอดเงินค้างชำระ                                                 |
|                | 🔺 คือ มียอดเงินค้างชำระ                                                    |
|                | 🥺 คือ ชำระเงินที่ค้างขำระเรียบร้อยแล้ว                                     |
| - FD           | : สถานะของการฝากเงินมัดจำ ถ้ามีการฝากเงินมัดจำไว้ระบบจะแสดงจำนวนเงินที่ได้ |
|                | ฝากเงินมัดจำไว้                                                            |
| - SK           | : สถานะของการปริ้น Sticker ยา มี 2 สถานะ                                   |
|                | 🧧 คือ ยังไม่มีการปริ้น Sticker ยา                                          |
|                | 🤗 คือ มีการสั่งปริ้น Sticker ยา                                            |